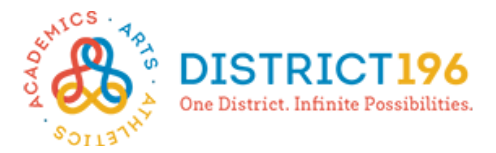

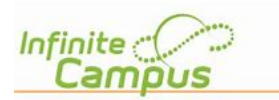

# **Online Course Registration Instructions**

#### Step 1: Getting Started

- Log onto Campus Student available at <u>https://www.district196.org/community/families</u>.
  Username = Student ID number
  Password = School network password
- Click Log In

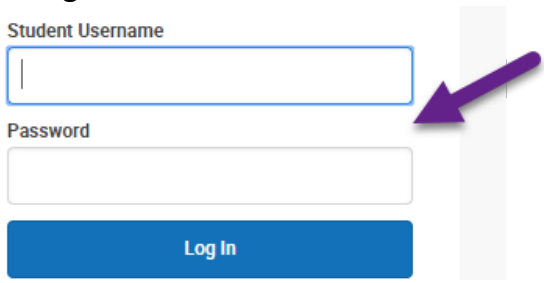

### Step 2: Academic Plan Tab

• Click on the Academic Plan tab and then Next.

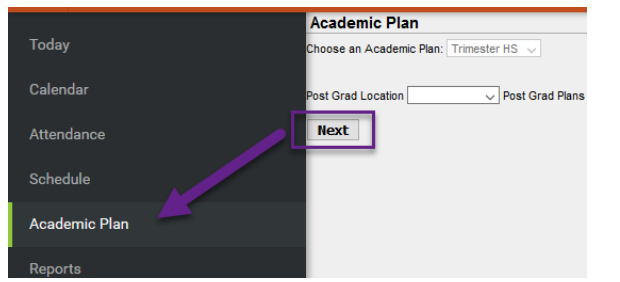

## Step 3: Searching for Courses

- Click on Search the Course Catalog.
- Search for a course by course number (full number) or by course name (you may enter part of a name if unsure of the full name).
- Click on the course for more information.

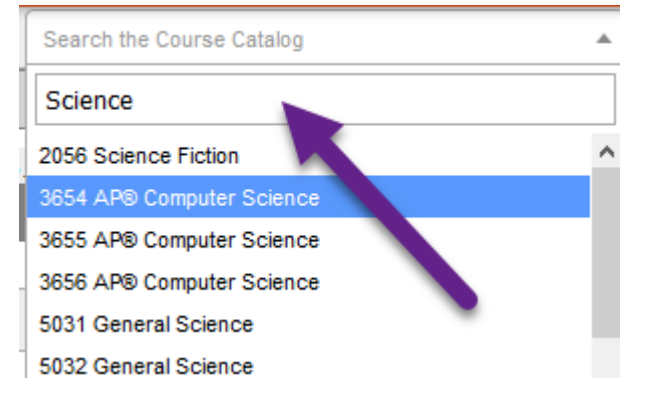

#### **Step 4: Selecting Your Courses**

- Add the course from the Course Catalog search.
- The course will be added to the Academic Plan.

| Course Search Result                                 |
|------------------------------------------------------|
| 3654 AP® Computer Science                            |
| 1.000 credits of Electives                           |
| Course Description:                                  |
| Advanced Placement® Computer science F-3654, W-3655, |
| Grades: 10-11-12                                     |
| Course 3654 AP® Computer Science                     |
|                                                      |

• Click on **Type to search or select courses** to add the course directly on Academic Plan.

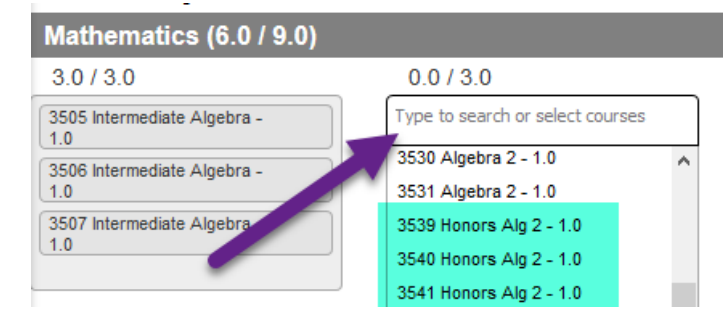

## Step 5: Dropping a Course

• To remove a planned course, click on the X next to the course number.

| English / Language Arts (9.0 / 12.0) |                         |
|--------------------------------------|-------------------------|
| 3.0 / 3.0                            | 3.0 / 3.0               |
| 2003 Honors English 9 - 1.0          | ×2040 English 11A - 1.0 |
| 2004 Honors English 9 - 1.0          | ×2041 English 11B - 1.0 |
| 2005 Honors English 9 - 1.0          | ×2042 English 11C - 1.0 |
|                                      |                         |

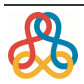